## <u>การตั้งค่าขนาดกระดาษพิมพ์สลิปเงินเดือน (Windows 10)</u>

ขนาดกระดาษสลิปเงินเดือนมาตรฐานของโปรแกรม <sub>Bplus</sub> ใช้งานมี 2 ขนาดคือ 8.5×5.5 และ 9×5.5 นิ้ว ซึ่งผู้ใช้จำเป็นต้องกำหนดขนาดกระดาษให้สอดคล้องกับขนาดกระดาษที่ใช้งานจริง เพื่อให้พิมพ์สลิปเงินเดือนได้ ตรงตามฟอร์มที่กำหนด

## <u>วิธีการตั้งค่าขนาดกระดาษ มีขั้นตอนดังนี้</u>

1. ไปที่ Control Panel เลือก "View devices and printers"

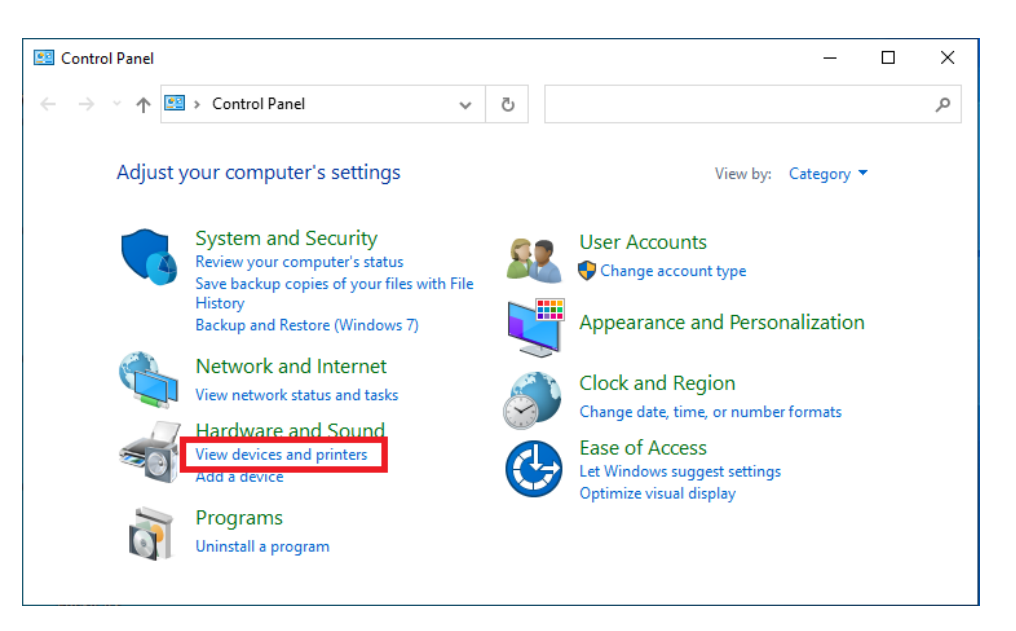

2. คลิกขวาที่เครื่องพิมพ์ แล้วเลือก "Set as default printers" เพื่อกำหนดค่าเป็นเครื่องพิมพ์เริ่มต้น

| 📆 Devices and Print    | ers                    |                                                                   |                                      |                                    |                           |                                  |                                    |                           |                           |            | - 0                  | > |
|------------------------|------------------------|-------------------------------------------------------------------|--------------------------------------|------------------------------------|---------------------------|----------------------------------|------------------------------------|---------------------------|---------------------------|------------|----------------------|---|
| ← → ~ ∱ वि             | 🚡 > Control Pan        | el > All Control Panel I                                          | tems > Devices and Pr                | inters >                           |                           |                                  |                                    | ٽ ~                       |                           |            |                      | ۶ |
| Add a device           | Add a printer          | See what's printing                                               | Print server properties              | Remove devi                        | ce                        |                                  |                                    |                           |                           |            | <b>E</b> •           | • |
| ∨ Devices (3) —        |                        |                                                                   |                                      |                                    |                           |                                  |                                    |                           |                           |            |                      |   |
| $\checkmark$           |                        |                                                                   |                                      |                                    |                           |                                  |                                    |                           |                           |            |                      |   |
| 2.4G Keyboard<br>Mouse | LEN LI1931ev           | Open<br>Open in new wind                                          | ow                                   |                                    |                           |                                  |                                    |                           |                           |            |                      |   |
| ✓ Multimedia De        | evices (2)             | See what's printing                                               |                                      |                                    |                           |                                  |                                    |                           |                           |            |                      |   |
|                        |                        | Set as default print<br>Printing preference<br>Printer properties | er 2                                 |                                    |                           |                                  |                                    |                           |                           |            |                      |   |
| iddhiat<br>(panida-lt) | Nichaon<br>(hr-nichaor | Create shortcut                                                   |                                      |                                    |                           |                                  |                                    |                           |                           |            |                      |   |
| $\sim$ Printers (14) – | _                      | Troubleshoot                                                      |                                      |                                    |                           |                                  |                                    |                           |                           |            |                      |   |
|                        |                        | Properties                                                        |                                      |                                    |                           |                                  |                                    |                           |                           |            |                      |   |
| AnyDesk Printer        | EPSON LQ-20<br>ESC/P2  | 90 Fax                                                            | Honeywell PM42<br>(203 dpi)          | HP LaserJet<br>P3011/P3015<br>PCL6 | Microsoft Print<br>to PDF | Microsoft XPS<br>Document Writer | Nitro PDF<br>Creator (Reader<br>5) | OneNote for<br>Windows 10 | OneNote for<br>Windows 10 | PDFCreator | Send To OneNot<br>16 | ł |
|                        |                        | 1                                                                 |                                      |                                    |                           |                                  |                                    |                           |                           |            |                      |   |
| EPS                    | SON LQ-2090 ES         | C/P2 Model: EPSON<br>Category: Printer<br>Status: 0 docu          | I LQ-2090 ESC/P2<br>ment(s) in queue |                                    |                           |                                  |                                    |                           |                           |            |                      |   |

3. หลังจากกำหนดค่าเครื่องพิมพ์เริ่มต้นแล้ว จะแสดงเครื่องหมายติ๊กถูกวงกลมสีเขียวดังภาพ

| 🕫 Devices and Prin                                | iters                  |                                                      |                                        |                                    |                           |                                  |                                    |                           |                |
|---------------------------------------------------|------------------------|------------------------------------------------------|----------------------------------------|------------------------------------|---------------------------|----------------------------------|------------------------------------|---------------------------|----------------|
| $\leftarrow \  \   \rightarrow \  \   \checkmark$ | 📆 > Control Par        | nel > All Control Panel                              | Items > Devices and Pri                | nters                              |                           |                                  |                                    | ~ Č                       |                |
| Add a device                                      | Add a printer          | See what's printing                                  | Print server properties                | Remove device                      | e                         |                                  |                                    |                           |                |
| → Devices (3) –                                   |                        |                                                      |                                        |                                    |                           |                                  |                                    |                           |                |
| $\checkmark$                                      |                        |                                                      |                                        |                                    |                           |                                  |                                    |                           |                |
| 2.4G Keyboard<br>Mouse                            | LEN LI1931ev           | VA PINKAMON-PC                                       |                                        |                                    |                           |                                  |                                    |                           |                |
| ∨ Multimedia D                                    | Devices (2)            |                                                      |                                        |                                    |                           |                                  |                                    |                           |                |
|                                                   |                        | þ                                                    |                                        |                                    |                           |                                  |                                    |                           |                |
| iddhiat<br>(panida-lt)                            | Nichaon<br>(hr-nichaor | )                                                    |                                        |                                    |                           |                                  |                                    |                           |                |
| ✓ Printers (14)                                   | _                      | _                                                    |                                        |                                    |                           |                                  |                                    |                           |                |
|                                                   |                        |                                                      |                                        |                                    |                           |                                  |                                    |                           |                |
| AnyDesk Printer                                   | EPSON LQ-20<br>ESC/P2  | 90 Fax                                               | Honeywell PM42<br>(203 dpi)            | HP LaserJet<br>P3011/P3015<br>PCL6 | Microsoft Print<br>to PDF | Microsoft XPS<br>Document Writer | Nitro PDF<br>Creator (Reader<br>5) | OneNote for<br>Windows 10 | OneNc<br>Windc |
|                                                   |                        |                                                      |                                        |                                    |                           |                                  |                                    |                           |                |
| F                                                 | SON LQ-2090 ES         | SC/P2 State: ODe<br>Model: EPSON<br>Category: Printe | fault Status:<br>N LQ-2090 ESC/P2<br>r | 0 document(s) in                   | queue                     |                                  |                                    |                           |                |

4. กดเลือกเมนู "Print server properties"

| 🚡 Devices and Prin                          | ters                    |                                                    |                                        |                                    |                           |                                  |                                    |                    |
|---------------------------------------------|-------------------------|----------------------------------------------------|----------------------------------------|------------------------------------|---------------------------|----------------------------------|------------------------------------|--------------------|
| $\leftarrow \rightarrow ~ \star ~ \uparrow$ | 📬 > Control Pane        | I → All Control Panel                              | Items > Devices and Prir               | nters                              |                           |                                  |                                    | Ŷ                  |
| Add a device                                | Add a printer           | See what's printing                                | Print server properties                | Remove devi                        | ce                        |                                  |                                    |                    |
| ∨ Devices (3) –                             |                         |                                                    |                                        | _                                  |                           |                                  |                                    |                    |
| $\checkmark$                                |                         |                                                    |                                        |                                    |                           |                                  |                                    |                    |
| 2.4G Keyboard<br>Mouse                      | LEN LI1931ewA           | PINKAMON-PC                                        |                                        |                                    |                           |                                  |                                    |                    |
| ∽ Multimedia D                              | Devices (2)             |                                                    |                                        |                                    |                           |                                  |                                    |                    |
|                                             |                         |                                                    |                                        |                                    |                           |                                  |                                    |                    |
| iddhiat<br>(panida-lt)                      | Nichaon<br>(hr-nichaon) |                                                    |                                        |                                    |                           |                                  |                                    |                    |
| ✓ Printers (14)                             |                         |                                                    |                                        |                                    |                           |                                  |                                    |                    |
|                                             |                         | <b></b>                                            |                                        |                                    |                           |                                  |                                    |                    |
| AnyDesk Printer                             | EPSON LQ-2090<br>ESC/P2 | ) Fax                                              | Honeywell PM42<br>(203 dpi)            | HP LaserJet<br>P3011/P3015<br>PCL6 | Microsoft Print<br>to PDF | Microsoft XPS<br>Document Writer | Nitro PDF<br>Creator (Reader<br>5) | OneNote<br>Windows |
|                                             |                         |                                                    |                                        |                                    |                           |                                  |                                    |                    |
| FP                                          | SON LQ-2090 ESC         | /P2 State: ODe<br>Model: EPSOI<br>Category: Printe | fault Status:<br>N LQ-2090 ESC/P2<br>r | 0 document(s) i                    | n queue                   |                                  |                                    |                    |
|                                             |                         |                                                    |                                        |                                    |                           |                                  |                                    |                    |

- 5. ระบบแสดงหน้าต่าง Print Server Properties จากนั้นทำการขั้นตอนดังนี้
  - 5.1 กดติ๊กช่องหน้าข้อความ "Create a new form"
  - 5.2 ระบุชื่อขนาดกระดาษ เช่น 8.5x5.5
  - 5.3 ในส่วน Unit เลือก "English"
  - 5.4 ในส่วน Paper size: กำหนดค่า Width = 8.50 / Height = 5.50
  - 5.5 กดปุ่ม Save Form เพื่อบันทึกขนาดกระดาษที่กำหนด

|                   | nt Server           | Propertie              | 25                       |                           |                 |                     |
|-------------------|---------------------|------------------------|--------------------------|---------------------------|-----------------|---------------------|
| Forms             | Ports               | Drivers                | Security                 | Advanced                  |                 |                     |
| Form              | s on:               | PINKA                  | MON-PC                   | 2                         |                 |                     |
| 63/4              | 4 Envelop           | e                      | 2.5/0 in                 |                           | ^               | 5 <sup>Delete</sup> |
| 8K                | + Envelop           | JE 0 1/2 X             | 5 J/0 III                |                           |                 |                     |
| 9×11              |                     |                        |                          |                           | *               | Save Form           |
|                   |                     |                        |                          |                           |                 |                     |
| Form              | n name:             | 8.                     | 5x5.5                    |                           |                 | 2                   |
|                   | rosto s s           | ou form                | 14                       |                           |                 | -                   |
| MC                | reate a n           | ew form                |                          |                           |                 |                     |
| Defin             | ne a new<br>suremen | form by<br>ts. Then (  | editing th<br>click Save | he existing name<br>Form. | and             |                     |
| incu.             | Junchinen           |                        |                          |                           |                 |                     |
| For               | m descri            | ption (m               | easureme                 | ents)                     |                 |                     |
| Uni               | ts:                 | OM                     | letric                   | English                   | 3               |                     |
|                   | er size             |                        | Print                    | ter area margins:         |                 |                     |
| Pap               | Jet Sizei           |                        |                          |                           |                 |                     |
| Pap<br>Wic        | ith:                | 8.50in                 | Left:                    | . 0.00in                  | Тор:            | 0.00in              |
| Pap<br>Wic<br>Hei | ith:<br>ght:        | 8.50in<br>5,50in       | Left:<br>Righ            | : 0.00in                  | Top:<br>Bottom: | 0.00in<br>0.00in    |
| Pap<br>Wic<br>Hei | dth:<br>ght:        | 8.50in<br>5¦50in       | Left:<br>Righ            | : 0.00in<br>nt: 0.00in    | Top:<br>Bottom: | 0.00in<br>0.00in    |
| Pap<br>Wic<br>Hei | dth:<br>ght:        | 8.50in<br>5\$50in<br>4 | Left:                    | . 0.00in<br>nt: 0.00in    | Top:<br>Bottom: | 0.00in<br>0.00in    |

5.6 หลังจากบันทึกขนาดกระดาษ ระบบจะแสดงขนาดกระดาษให้เลือกดังภาพ จากนั้นกดปุ่ม "Close"

| 🖶 Print         | Server                          | Propertie                       | es                                   |                               |          |         |           | Х |  |
|-----------------|---------------------------------|---------------------------------|--------------------------------------|-------------------------------|----------|---------|-----------|---|--|
| Forms           | Ports                           | Drivers                         | Security                             | Advanced                      |          |         |           |   |  |
| Forms           | on:                             | PINKA                           | MON-PC                               |                               |          |         |           |   |  |
| 4x3<br>63/4     | Envelop                         | e                               | 2 5 /0 in                            |                               |          | ^       | Delete    |   |  |
| 8.5x5.          | 5                               | <b>-</b> N 1/2 V                | 5 1/8 10                             |                               |          | ~       | Save Form |   |  |
| Form            | Form name: 8.5x5.5              |                                 |                                      |                               |          |         |           |   |  |
| Define<br>measu | e a new<br>urement<br>n descrip | form by<br>ts. Then<br>otion (m | editing th<br>click Save<br>easureme | ne existing<br>Form.<br>ents) | name and | l       |           |   |  |
| Units           | 5:                              | ON                              | letric                               | ● E                           | nglish   |         |           |   |  |
| Pape            | er size:                        |                                 | Print                                | er area ma                    | rgins:   |         |           |   |  |
| Widt            | h:                              | 8.50in                          | Left                                 | (                             | ).00in   | Тор:    | 0.00in    | ] |  |
| Heig            | ht:                             | 5.50in                          | Righ                                 | it: (                         | ).00in   | Bottom: | 0.00in    | ] |  |
|                 |                                 |                                 |                                      |                               |          |         |           |   |  |
|                 |                                 |                                 |                                      |                               | Close    | Cancel  | Apply     |   |  |

6. คลิกขวาที่เครื่องพิมพ์ เลือกเมนู "Printing Preferences"

| 🕫 Devices and Printe                    | ers                   |                                 |                             |                                    |                           |                                  |
|-----------------------------------------|-----------------------|---------------------------------|-----------------------------|------------------------------------|---------------------------|----------------------------------|
| $\leftarrow \rightarrow \cdot \uparrow$ | 🗟 > Control Par       | nel → All Control Panel         | Items > Devices and Prin    | iters                              |                           |                                  |
| Add a device                            | Add a printer         | See what's printing             | Print server properties     | Remove devic                       | :e                        |                                  |
| ∨ Devices (3)                           |                       |                                 |                             |                                    |                           |                                  |
| $\checkmark$                            |                       |                                 |                             |                                    |                           |                                  |
| 2.4G Keyboard<br>Mouse                  | LEN LI1931e           | Open                            |                             |                                    |                           |                                  |
| ✓ Multimedia De                         | evices (2)            | Open in new wind                | wol                         |                                    |                           |                                  |
|                                         |                       | See what's printin              | g<br>ter                    |                                    |                           |                                  |
|                                         |                       | Printing preference             | :es 2                       |                                    |                           |                                  |
|                                         |                       | Printer properties              |                             |                                    |                           |                                  |
| iddhiat                                 | Nichaon               | Create shortcut                 |                             |                                    |                           |                                  |
| (panida-lt)                             | (hr-nichaor           | Remove device<br>Troubleshoot   |                             |                                    |                           |                                  |
|                                         | <b>S</b>              | Properties                      |                             |                                    |                           |                                  |
| AnyDesk Printer                         | EPSON LQ-20<br>ESC/P2 | 090 Fax                         | Honeywell PM42<br>(203 dpi) | HP LaserJet<br>P3011/P3015<br>PCL6 | Microsoft Print<br>to PDF | Microsoft XPS<br>Document Writer |
|                                         |                       |                                 |                             |                                    |                           |                                  |
| EPS                                     | ON LQ-2090 ES         | SC/P2 State: 🕑 De               | efault Status:              | 0 document(s) in                   | queue                     |                                  |
|                                         |                       | Model: EPSO<br>Category: Printe | N LQ-2090 ESC/P2<br>er      |                                    |                           |                                  |

6.1 ระบบแสดงหน้าต่าง Printing Preferences จากนั้นกดปุ่ม "Advance"

| EPSON LQ-2090 ESC/P2 Print      | ing Preference | es              |          | ×       |
|---------------------------------|----------------|-----------------|----------|---------|
| Layout Paper/Quality User Defin | ed Paper Ext   | ension Settings |          |         |
| Orientation:                    |                |                 |          |         |
| A Portrait                      | ~              |                 |          |         |
| Page Order:                     |                |                 |          |         |
| Front to Back                   | $\sim$         |                 |          |         |
| Page Format                     |                |                 | -        |         |
| Pages per Sheet 1               | ~              |                 |          |         |
| Draw Borders                    |                |                 |          |         |
|                                 |                |                 | =-       |         |
|                                 |                | l               |          |         |
|                                 |                |                 |          |         |
|                                 |                |                 |          |         |
|                                 |                |                 |          |         |
|                                 |                |                 |          |         |
|                                 |                |                 | Δ        | dvanced |
|                                 |                | OH              | < Cancel | Apply   |

6.2 ในส่วน Paper size ให้กำหนดเป็น 8.5x5.5 จากนั้นกดปุ่ม "Ok"

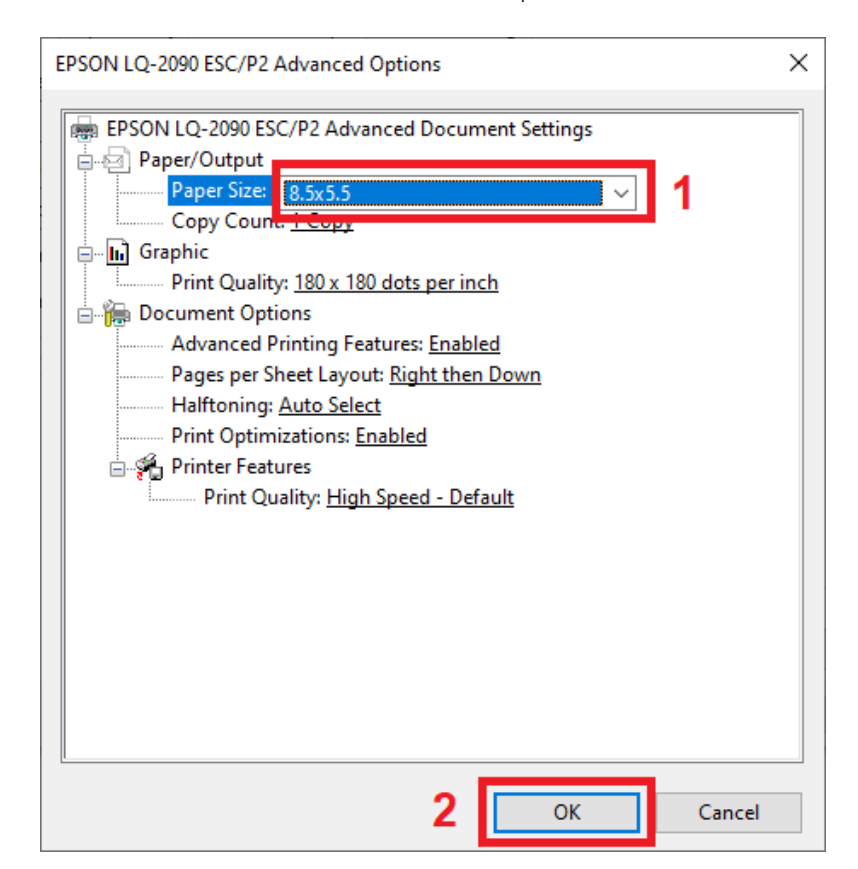

6.3 กดปุ่ม "Apply" แล้วกดปุ่ม "Ok" ตามลำดับ

| Lavout | Paper/Quality  | User Defined Paper | Extension Settings |     |         |
|--------|----------------|--------------------|--------------------|-----|---------|
|        | T upon duality | osci Denned i uper | Extension Settings |     |         |
| Orien  | tation:        |                    |                    |     |         |
| A I    | Portrait       | ~                  |                    |     |         |
| Page   | Order:         |                    |                    |     |         |
| Fron   | t to Back      | ~                  |                    |     |         |
| Pag    | e Format       |                    |                    |     |         |
| Dag    | or por Short   |                    |                    |     |         |
| Pag    | es per sneet   | 1 ~                |                    |     |         |
|        | Draw Borders   |                    |                    |     |         |
|        |                |                    |                    |     |         |
|        |                |                    | l                  |     |         |
|        |                |                    |                    |     |         |
|        |                |                    |                    |     |         |
|        |                |                    |                    |     |         |
|        |                |                    |                    |     | 3       |
|        |                |                    |                    | 0.0 | kancad  |
|        |                |                    |                    |     | N/ancer |

7. จากนั้นไปที่เครื่องพิมพ์อีกครั้ง กดปุ่มคลิกขวา เลือก "Printer properties"

| Add a device           | Add a printer           | See what's printing                       | Print server properties     | Remove devic                       | e                         |                  |
|------------------------|-------------------------|-------------------------------------------|-----------------------------|------------------------------------|---------------------------|------------------|
| ✓ Devices (3)          |                         |                                           |                             |                                    |                           |                  |
|                        |                         |                                           |                             |                                    |                           |                  |
| 2.4G Keyboard<br>Mouse | LEN LI1931              | <b>Open</b><br>Open in new window         | w                           |                                    |                           |                  |
| $\sim$ Multimedia [    | Devices (2) —           | See what's printing                       |                             |                                    |                           |                  |
|                        |                         | <ul> <li>Set as default printe</li> </ul> | r                           |                                    |                           |                  |
|                        | )                       | Printing preferences                      |                             |                                    |                           |                  |
|                        |                         | Printer properties                        | 2                           |                                    |                           |                  |
|                        |                         | Create shortcut                           |                             |                                    |                           |                  |
| iddhiat<br>(panida-lt) | Nichaoi<br>(hr-nichao   | 💡 Remove device                           |                             |                                    |                           |                  |
| ✓ Printers (14)        |                         | Troubleshoot                              |                             |                                    |                           |                  |
|                        |                         | Properties                                |                             |                                    |                           |                  |
| AnyDesk Printe         | r EPSON LQ-20<br>ESC/P2 | 090 Fax                                   | Honeywell PM42<br>(203 dpi) | HP LaserJet<br>P3011/P3015<br>PCL6 | Microsoft Print<br>to PDF | Micros<br>Docume |
|                        | 1                       |                                           |                             |                                    |                           |                  |
|                        |                         |                                           |                             |                                    |                           |                  |

7.1 ระบบแสดงหน้าต่าง Properties กดเลือกแท็บ "Advance" จากนั้นกดปุ่ม "Printing Defaults"

| 🖶 EPSON LQ-2090 ESC/P2 Properties X                                                                 |                                                                                                    |             |             |       |          |            |        |  |  |  |
|----------------------------------------------------------------------------------------------------|----------------------------------------------------------------------------------------------------|-------------|-------------|-------|----------|------------|--------|--|--|--|
| General Sharing                                                                                     | Ports A                                                                                                    | Advanced    | Color Manag | ement | Security | Device Set | ttings |  |  |  |
| <ul> <li>Always avail</li> <li>Available from</li> </ul>                                            | able<br>om (                                                                                                    | 1<br>00:00  | *           | То    | 00:00    |            | *      |  |  |  |
| Priority:                                                                                           | Priority: 1                                                                                                    |             |             |       |          |            |        |  |  |  |
| Driver: EPSON LQ-2090 ESC/P2 V New Driver                                                           |                                                                                                    |             |             |       |          |            |        |  |  |  |
| <ul> <li>Spool print o</li> <li>Start print</li> <li>Start print</li> <li>Print directly</li> </ul> | <ul> <li>Spool print documents so program finishes printing faster</li> <li>Start printing after last page is spooled</li> <li>Start printing immediately</li> <li>Print directly to the printer</li> </ul> |             |             |       |          |            |        |  |  |  |
| Hold misma                                                                                          | tched doc                                                                                                    | uments      |             |       |          |            |        |  |  |  |
| Print spoole                                                                                        | d docume                                                                                                    | nts first   |             |       |          |            |        |  |  |  |
| Keep printed                                                                                        | d documen                                                                                                    | nts         |             |       |          |            |        |  |  |  |
| Enable adva                                                                                         | nced printi                                                                                                    | ing feature | is i        |       |          |            |        |  |  |  |
| Printing De                                                                                         | Printing Defaults Print Processor Separator Page                                                                                                    |             |             |       |          |            |        |  |  |  |
| 2                                                                                                   |                                                                                                    |             | ОК          |       | Cancel   | Ap         | ply    |  |  |  |

7.2 ระบบแสดงหน้าต่าง Printing Defaults กดปุ่ม "Advance"

| a EPS  | UN LQ-2090 ES | C/P2 Printing Derau | its                |                |
|--------|---------------|---------------------|--------------------|----------------|
| ayout. | Paper/Quality | User Defined Paper  | Extension Settings |                |
| Orien  | tation:       |                     |                    |                |
| A      | Portrait      | ~                   |                    |                |
| Page   | Order:        |                     |                    |                |
| Fron   | t to Back     | ~                   |                    |                |
| Pag    | e Format      |                     |                    | -              |
| Pag    | es per Sheet  | 1 ~                 |                    |                |
|        | Draw Borders  |                     |                    |                |
|        |               |                     |                    | <b></b>        |
|        |               |                     |                    |                |
|        |               |                     |                    |                |
|        |               |                     |                    |                |
|        |               |                     |                    |                |
|        |               |                     |                    |                |
|        |               |                     |                    | Advanced       |
|        |               |                     | 0                  | K Canaal Aaabu |

7.3 ระบบแสดงหน้าต่าง Advance Options ในส่วน Paper size ให้กำหนดเป็น 8.5x5.5 จากนั้นกดปุ่ม

"Ok"

| EPSON LQ-2090 ESC/P2 Advanced Options                                                                                                    | ×      |
|----------------------------------------------------------------------------------------------------|--------|
| EPSON LQ-2090 ESC/P2 Advanced Document Settings     Paper/Output     Paper Size:     (),5x5,5     Copy Count: <u>LCOpy</u> Graphic     Print Quality: <u>180 x 180 dots per inch</u> Document Options     Advanced Printing Features: <u>Enabled</u> Pages per Sheet Layout: <u>Right then Down</u> Halftoning: <u>Auto Select</u> Print Optimizations: <u>Enabled</u> Printer Features     Print Quality: <u>High Speed - Default</u> | 1      |
| 2                                                                                                    | Cancel |

7.4 กดปุ่ม "Apply" แล้วกด "Ok" ตามลำดับ

|        |               |                    | -                  |   |          |
|--------|---------------|--------------------|--------------------|---|----------|
| ayout. | Paper/Quality | User Defined Paper | Extension Settings |   |          |
| Orien  | tation:       |                    |                    |   |          |
| A      | Portrait      | ~                  |                    |   |          |
| Page   | Order:        |                    |                    |   |          |
| Fron   | t to Back     | ~                  |                    |   |          |
| Pag    | e Format      |                    |                    | = |          |
| Pag    | es per Sheet  | 1 ~                |                    |   |          |
|        | Draw Borders  |                    |                    |   |          |
|        |               |                    |                    |   |          |
|        |               |                    |                    |   |          |
|        |               |                    | ·                  |   | ]        |
|        |               |                    |                    |   |          |
|        |               |                    |                    |   |          |
|        |               |                    |                    |   | 3        |
|        |               |                    |                    |   | Advanced |
|        |               |                    |                    |   |          |

7.5 หน้าต่าง Properties เลือกแท็บ "Devices Setting"

ในส่วน Form to Tray Assignment ให้กำหนดค่า Manual Paper Feed, Sheet Feeder, Tractor Feed ให้เท่ากับ 8.5x5.5 ดังภาพ

| 🖶 EPSC  | N LQ-209 | 90 ESC/F                                                                                               | 2 Propertie                                                                                                    | 5                                              | _        | 1          | ×      |
|---------|----------|----------------------------------------------------------------------------------------------------|----------------------------------------------------------------------------------------------------|------------------------------------------------|----------|------------|--------|
| General | Sharing  | Ports                                                                                                  | Advanced                                                                                                    | Color Management                               | Security | Device Set | ttings |
|         | PSON LQ  | -2090 ES<br>o Trav A<br>nual Pap<br>et Feed<br>tet Feed<br>ble Opti<br>o Margin<br>hter Fon<br>ket mod | SC/P2 Device<br>ssignment<br>per Feed:<br>er - Bin1: <u>8.5</u><br>er - Bin2: <u>8.5</u><br>d: <u>8.5x5.5</u><br>ions<br>h Priority: <u>Dr</u><br>t Setting: <u>Sta</u><br>de: <u>Auto</u> | e Settings<br>5.5.5<br>ix5.5<br>iver<br>andard | 2        | ~          | _3     |
|         |          |                                                                                                    |                                                                                                    | ОК                                             | Cancel   | Ap         | ply    |

จากนั้นกดปุ่ม "Apply" และปุ่ม "Ok" ตามลำดับ

เมื่อตั้งค่าขนาดกระดาษให้กับเครื่องพิมพ์เรียบร้อยแล้ว สามารถตรวจสอบขนาดกระดาษจากหน้า
 Printer Properties ในส่วน Paper avaliable จะแสดงชื่อขนาดกระดาษที่เรากำหนดไว้ ดังภาพตัวอย่าง
 คือ 8.5x5.5

| EPSO    | N LQ-209  | 00 ESC/I | P2 Propertie | i                |          |                 |
|---------|-----------|----------|--------------|------------------|----------|-----------------|
| General | Sharing   | Ports    | Advanced     | Color Management | Security | Device Settings |
| 50      | [         | EPSON    | LQ-2090 ES   | C/P2             |          |                 |
| Locatio | on:       |          |              |                  |          |                 |
| Comm    | ent:      |          |              |                  |          |                 |
|         |           |          |              |                  |          |                 |
|         |           |          |              |                  |          |                 |
| Model   | : 1       | EPSON    | LQ-2090 ESC  | /P2              |          |                 |
| Featu   | ires      |          |              | _                |          |                 |
| Colo    | or: No    |          |              | Paper availab    | le:      |                 |
| Dou     | ble-sided | l: No    |              | 8.5x5.5          |          | ~               |
| Stap    | le: No    |          |              |                  |          |                 |
| Spee    | ed: Unkno | own      |              |                  |          |                 |
| Max     | imum re   | solution | n: 360 dpi   |                  |          | ~               |
|         |           |          | Pr           | eferences        | Print    | Test Page       |
|         |           |          |              | ОК               | Cancel   | Apply           |

 จากนั้นเข้าโปรแกรม เพื่อสั่งพิมพ์สลิปเงินเดือน ภาพตัวอย่างคือ รายงานที่พิมพ์จากเมนูใบจ่ายเงินเดือน แสดงยอดสะสม 2 ท่อน สำหรับกระดาษต่อเนื่อง

| (7) IN                        |                                |                                 |                       |                               |                       |              | -           |
|-------------------------------|--------------------------------|---------------------------------|-----------------------|-------------------------------|-----------------------|--------------|-------------|
| <u>∰ В</u>  н ∢ ► н  <u>1</u> | /1 🕅 🔍 •                       |                                 |                       |                               |                       |              | SAP CRYSTAL |
| นหลัก                         |                                |                                 |                       |                               |                       |              |             |
|                               |                                |                                 |                       |                               |                       |              |             |
|                               |                                |                                 |                       |                               |                       |              |             |
|                               |                                |                                 |                       |                               |                       |              |             |
|                               |                                |                                 |                       |                               |                       |              |             |
|                               |                                |                                 |                       |                               |                       |              |             |
|                               |                                |                                 | ใบจ่ายเงินเดือ        | น                             |                       |              |             |
|                               |                                | บริษัท ตัวอย่า                  | งโปรแกรม อี-บิ        | ชิเนส พลัส จำกัด              |                       |              |             |
|                               | รหัส D001                      | ชื่อ-สกุล นายสมช                | าต์ สอนดี             | แผนก การเงิน                  | เลยที่บัญชี (         | 0471228214   |             |
|                               |                                | -                               |                       |                               |                       |              |             |
|                               | รายได้<br>Earnings             | สำนวน<br>Number                 | สำนวนเงิน<br>Amount   | รายการพัก<br>Deductions       | ี่สำนวนเงิน<br>Amount | วันที่จ่าย   |             |
|                               | สัตรา                          |                                 | 50.000.00             | นักขาดงาน                     | 0.00                  | Payroll Date |             |
|                               | เงินเดือน                      | 31.00                           | 50,000.00             | นักลาป่วย                     | 0.00                  | 21/07/2566   |             |
|                               | ด่าล่วงเวลา 1 เท่า             | 0.00                            | 0.00                  | นักมาสาย                      | 0.00                  | 51/07/2500   |             |
|                               | ค่าส่วงเวลา 1.5เท่า            | 0.00                            | 0.00                  | นักลากิจ                      | 0.00                  |              |             |
|                               | ค่าล่วงเวลา 2 เท่า             | 0.00                            | 0.00                  | นักลาอื่นๆ                    | 0.00                  |              |             |
|                               | ต่าล่วงเวลา 3 เท่า             | 0.00                            | 0.00                  | นักสวัสติการ                  | 0.00                  |              |             |
|                               | ด่าล่วงเวลาอื่นๆ               |                                 | 0.00                  | นักจ่ายอื่นๆ                  | 0.00                  |              |             |
|                               | สวัสด์การอื่นๆ                 |                                 | 0.00                  | นักประกันแรกเข้า              | 0.00                  |              |             |
|                               | เงินได้จากหน้าที               |                                 | 0.00                  | นักเงินกู้                    | 0.00                  |              |             |
|                               | เงินพิเศษ/เงินชดเชย            |                                 | 0.00                  | นักกองทุนสารองเลี้ยงชีพ       | 2,500.00              | เงินรับสุทธิ |             |
|                               | เงินได้อื่นๆ                   |                                 | 0.00                  | นักสมทบประกันส่งคม<br>นักกาษี | 750.00                | Net To Pay   |             |
|                               | รวมเลื                         | วินได้                          |                       | รวมรายการนัก                  |                       |              |             |
|                               | TotalE                         | arnings                         | 50,000.00             | Total Deduction               | 3,250.00              | 46,750.00    |             |
|                               | เงินได้สะสมต่อปี               | ภาษีสะสมต่อปี                   | เงินสะสมกองทุนต่อปี   | เงินประกันสังคมต่อปี          | ค่าลดหย่อนอื่นๆ       |              |             |
|                               | 50,000.00                      | 0.00                            | 2,500.00              | 750.00                        | 3,250.00              |              |             |
|                               | formatu/pume.constat/ you find | furnieruetudus(1)(810304F8-0879 | -4F17-8586-0728223810 | - 1                           |                       |              |             |
|                               |                                |                                 |                       |                               |                       |              |             |
|                               |                                |                                 |                       |                               |                       |              |             |
|                               | 1                              |                                 |                       |                               |                       |              |             |

## <u>คำแนะนำเพิ่มเติม</u>

ก่อนกดพิมพ์สลิปเงินเดือน แนะนำให้ตรวจสอบขนาดกระดาษก่อนสั่งพิมพ์ เนื่องจากขนาดกระดาษอาจจะ เปลี่ยนไปเป็นขนาดกระดาษมาตรฐานอื่นๆ เช่น Letter โดยวิธีการตรวจสอบมีดังนี้

- 1. กดปุ่ม "เครื่องพิมพ์" ในหน้าแสดงตัวอย่างรายงาน
- 2. หน้า Print กดปุ่ม "Preferences"
- 3. หน้า Printing Preferences กดปุ่ม "Advance"

| Image: Sector Sector |                                                                                                    |                                                                                                    |
|----------------------------------------------------------------------------------------------------|----------------------------------------------------------------------------------------------------|----------------------------------------------------------------------------------------------------|
| 3                                                                                                    | Print      Ceretal Excito:      Select Printer     Select Printer | X  Printing Preferences  Toyout Paper/Quality User Defined Paper Extension Settings  Orientations  Page Orders  Page Format Page pers heat  Page pers heat  A and a set a set |

 ระบบแสดงหน้า Advance Option ซึ่งในส่วน Paper size จะต้องแสดงเป็น 8.5x5.5 จึงจะพิมพ์สลิปได้ ตรงตามขนาดกระดาษที่ใช้งานจริง หากแสดงเป็นค่าอื่น สามารถกดเปลี่ยนให้เป็น 8.5x5.5 แล้วกดปุ่ม "Ok"

| EPSON LQ-2090 ESC/P2 Advanced Options                                                                                                    | ×     |
|----------------------------------------------------------------------------------------------------|-------|
| Paper/Output     Paper/Success     Paper/Success     Paper/Success     Paper/Success     Print Quality: 180 x 180 dots per inch     Print Quality: 180 x 180 dots per inch     Document Options     Advanced Printing Features: Enabled     Pages per Sheet Layout: Right then Down     Halftoning: Auto Select     Print Optimizations: Enabled     Print Quality: High Speed - Default |       |
| ОК С                                                                                                    | ancel |